## Zoom 画面設定のポイント 【画面共有中に話者の映像を大きく表示する方法】

Zoom での会議や授業の際に、画面共有で資料等が表示されると、話者の映像が見づらくなって しまったり、情報保障の映像が見えなくなってしまうことがあります。共有された画面と話者の映像 のサイズを調整し、見やすい画面レイアウトを作る方法を紹介します。

## 1. Windows PC での設定(左右表示モードの活用)

①スピーカービュー(話者 1 人の映像が大きく映る)または主な話者を「ピン」に設定しておきます。 (2 名以上を「ピン」にしておくことも可能です。詳しい方法は「Zoom 表示方法」の資料を参照)。

②画面共有されたら、画面上の「オプション表示」でリストを表示し「左右表示モード」にチェックを入れます。「左右表示モード」の設定は、「設定」→「画面共有」→「左右表示モード」にチェックの手順であらかじめ設定しておくこともできます(下図参照)。

※ただし、自分が画面共有をしているとき、デュアルモニター機能を使っているときは、「左右表示 モード」は使用できません。

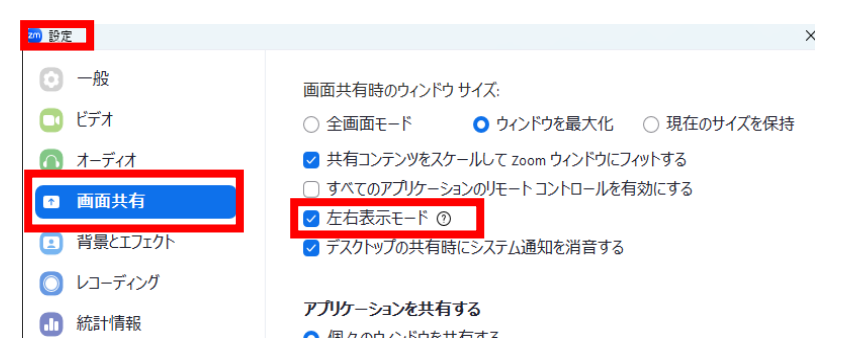

③共有画面と話者画面の間にラインが現れます。ラインにカーソルを合わせてドラッグすると、左右 の画面比を自由に変更することができます。

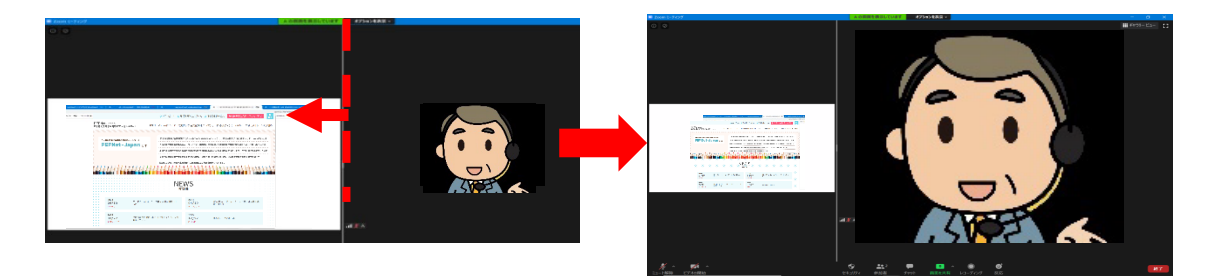

(1)

стесниіс

## 2. タブレットやスマートフォンの場合

パソコン以外の端末(タブレット、スマートフォンなど)の場合は、左右表示モードの機能はありません。その代わり、iPad 等のタブレットでは、共有画面と話者(スピーカーモード)とのサイズを入れ替えることが可能です。

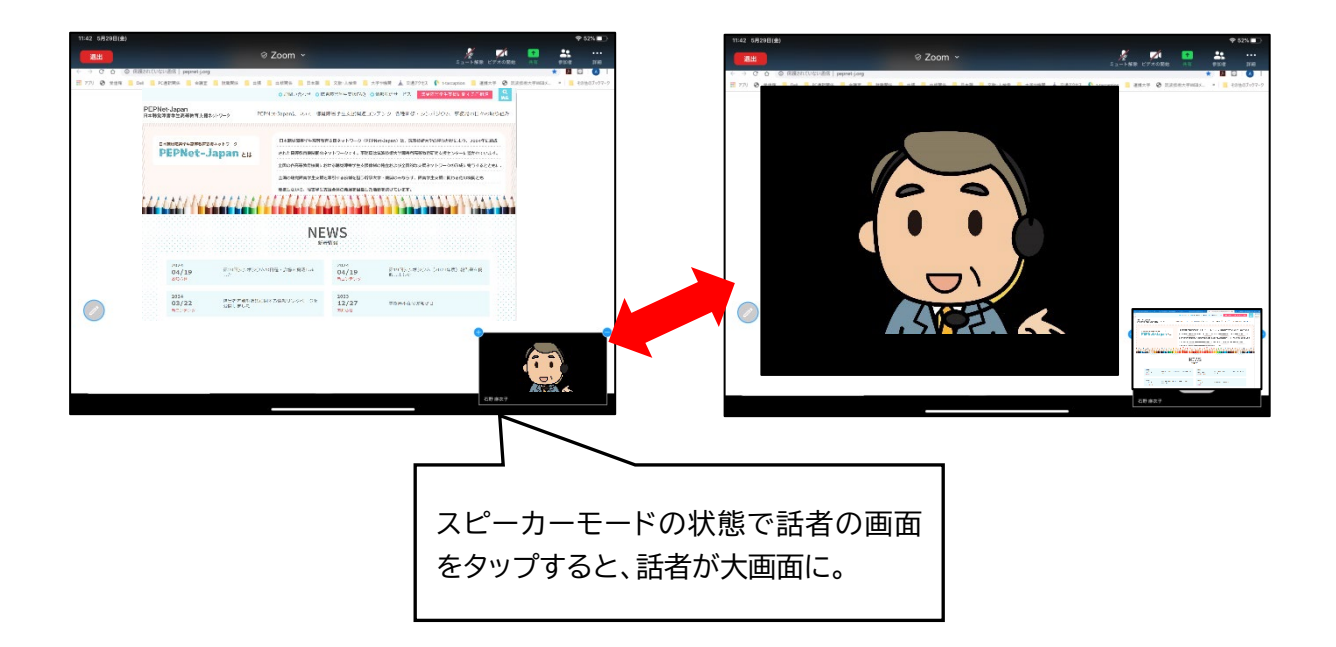

※画面共有の時にもっと話者を大きくしたい、ギャラリーの様子も見たいという場合は、「デュアルモニター」機能を使うと効果的です。

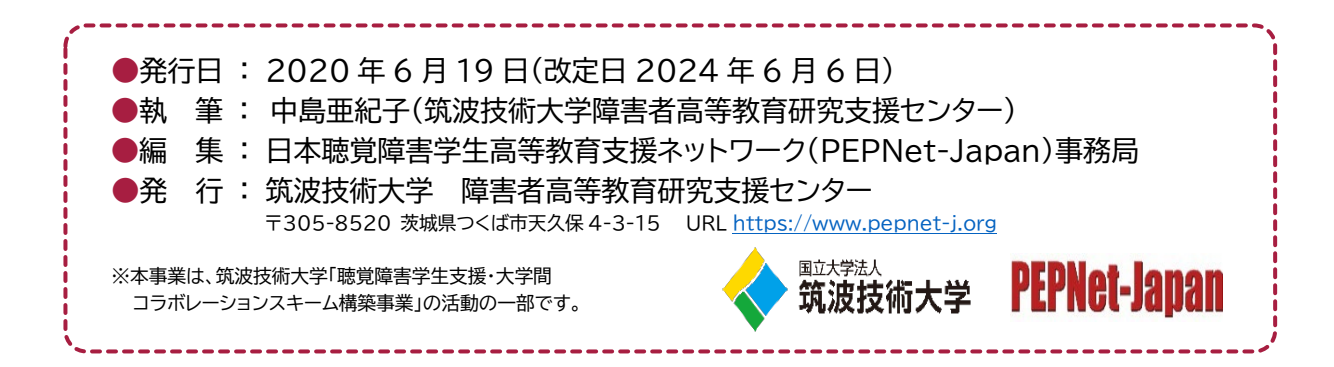

(2)